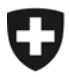

Eidgenössisches Finanzdepartement EFD

Bundesamt für Informatik und Telekommunikation BIT Lösungszentrum

**Richard Schaller** 

15. April 2009

# e-dec

# Entschlüsselung und Signaturprüfung mit dem OpenSSL Toolkit für Emailverkehr

| Projektname:  | e: e-dec      |            |               |
|---------------|---------------|------------|---------------|
| Projektnummer | LZBE106-00109 |            |               |
| Version:      | 1.3           |            |               |
| Datum:        | 2009-04-15    |            |               |
| Status        | in Arbeit     | in Prüfung | genehmigt zur |
|               |               |            |               |

| Beteiligter Personenkreis |                           |  |
|---------------------------|---------------------------|--|
| Autoren:                  | Richard Schaller (rsc)    |  |
|                           | Matthias Rüedlinger (mru) |  |
| Genehmigung:              | Projektteam e-dec IDEE    |  |
| Benützer/Anwender:        | EZV, PL                   |  |
| zur Information/Kenntnis: | EZV                       |  |

| Änderungskontrolle, Prüfung, Genehmigung |         |     |                                                   |  |
|------------------------------------------|---------|-----|---------------------------------------------------|--|
| Wann                                     | Version | Wer | Beschreibung                                      |  |
| 2008-12-02                               | 1.1     | rsc | Neues Format; Bugfix für OpenSSL aktualisiert     |  |
| 2009-03-31                               | 1.2     | mru | Kapitel 1.2 und 1.4 (Verschlüsselung) hinzugefügt |  |
| 2009-04-15                               | 1.3     | mru | Referenzen hinzugefügt                            |  |
|                                          |         |     |                                                   |  |
|                                          |         |     |                                                   |  |
|                                          |         |     |                                                   |  |

## Entschlüsselung und Singaturprüfung

# Inhaltsverzeichnis

| 1     | Vorgehen                                                    | 3 |
|-------|-------------------------------------------------------------|---|
| 1.1   | Allgemeines                                                 | 3 |
| 1.2   | Entschlüsseln und Singnaturprüfung mit dem OpenSSL Toolkit  | 3 |
| 1.3   | Singnieren und Verschlüsseln mit dem OpenSSL Toolkit        | 4 |
| 1.4   | Verschlüsselung/Entschlüsseln mit OpenSSL (von CSF/Wegener) | 5 |
| 1.4.1 | Verschlüsseln und signieren                                 | 5 |
| 1.4.2 | Entschlüsseln und verifizieren                              | 5 |
| 1.5   | Probleme beim Verifizieren der Signatur mit OpenSSL         | 5 |
| 2     | Referenzen                                                  | 6 |

# 1 Vorgehen

# 1.1 Allgemeines

E-dec erzeugt verschlüsselte/signierte Mails mittels IAIK JCE Tookit (<u>http://jce.iaik.tugraz.at/products/01%5Fjce/</u>).

Mit der Distribution von OpenSSL 0.9.8i für Windows können die nachfolgenden Schritte durchgeführt werden (<u>http://www.openssl.org/</u>).

Es werden folgende Zertifikate benötigt:

- Privates Spediteurzertifikat
- Öffentliches Zertifikat f
  ür e-dec f
  ür die entsprechende Umgebung (Test oder Produktion)

# 1.2 Entschlüsseln und Signaturprüfung mit dem OpenSSL Toolkit

1. Erstellen eines OpenSSL PEM Zertifikates

```
$ openssl pkcs12 -in test_spediteur@ezv.admin.ch.pl2 -out
test_spediteur\@ezv.admin.ch.pem
Enter Import Password:
MAC verified OK
Enter PEM pass phrase:
Verifying - Enter PEM pass phrase:
```

- 2. Speichern des Sourcecodes der edec Response Message in raw\_mail.txt
- 3. Entschlüsseln

4. Umwandlung base64 zu Klartext

```
$ openssl smime -verify -noverify -in mail_decrypted_b64.txt
        -out response.txt
Verification successful
```

## Bemerkung zu 1), 3):

test\_spediteur@ezv.admin.ch.p12 sollte mit dem jeweiligen Spediteurzertifikat ersetzt werden.

## Bemerkung zu 4):

Die Signatur wird durch openssl smime -verify -noverify -in **raw\_mail.txt** -out **response.txt** bereits verifiziert. Es sollte auch eine Meldung wie "Verification successful" ausgegeben wer-

#### Entschlüsselung und Singaturprüfung

den. Das -noverify bewrikt, dass die Zertifikate nicht verifiziert werden. Wenn -noverify weggelassen wird, werden auch die Zertifikate verifiziert. Dazu ist es dann jedoch auch notwendig, einen "Trust-Anchor" anzugeben, z.B. über die -CAfile Option:

# 1.3 Singnieren und Verschlüsseln mit dem OpenSSL Toolkit

1. Erstellen eines OpenSSL PEM Zertifikates

```
$ openssl pkcs7 -inform DER -in zoll_zertifikat.p7b -print_certs
        -out e-dec.pem
```

2. Signieren der Nachricht mit dem Spediteurzertifikat

```
$ openss1 smime -sign -in message.txt -text -out signed.txt
    -signer test_spediteur@ezv.admin.ch.pem
```

3. Die signierte Nachricht verschlüsseln

```
$ openssl smime -encrypt -in signed.txt -out encrypted.txt
    -from test_spediteur@ezv.admin.ch
    -to cutoms_declaration_a@edec.ezv.admin.ch
    -subject "Signed and Encrypted message" -des3 e-dec.pem
```

### Bemerkung zu 1):

test\_spediteur@ezv.admin.ch.pem sollte mit dem jeweiligen PEM Spediteurzertifikat ersetzt werden.

#### Bemerkung zu 2):

e-dec.pem sollte mit dem PEM Zertifikat der verwendeten e-dec Umgebung (Test / Produktion) ersetzt werden

#### Bemerkung zu 3):

Befinden sich mehre Zertifikate in der PEM Datei wird von OpenSSL das erste Zertifikat verwendet und die restlichen Zertifikate ignoriert.

# 1.4 Verschlüsselung/Entschlüsseln mit OpenSSL (von CSF/Wegener)

#### 1.4.1 Verschlüsseln und signieren

```
edecSignerZert=$HOME/certs/zoll90.cert
edecSignerKey=$HOME/certs/zoll90.key
```

```
openssl smime -sign -in $Datei.64 -signer $edecSignerZert -inkey $edecSignerKey \
| openssl smime -encrypt \
-from $AbsMail -to $EmpfMail \
-subject "ZOLL90XML_TEST_$Datei" -des3 $PublicCert \
| /usr/lib/sendmail $EmpfMail
```

### 1.4.2 Entschlüsseln und verifizieren

edecSignerZert=\$HOME/certs/edec.cert edecSignerKey=\$HOME/certs/edec.key

openssl smime -decrypt -in \$DAT -out mail\_decrypted\_b64.txt -recip \$edecSignerZert -inkey \$edecSignerKey

openssl smime -verify -noverify -in mail\_decrypted\_b64.txt -out mail.txt

# 1.5 Probleme beim Verifizieren der Signatur mit OpenSSL

Fehler:

```
Error reading S/MIME message
10907:error:0D06B078:asn1 encoding routines:ASN1_get_object:header too
long:asn1_lib.c:140:
10907:error:21078082:PKCS7 routines:B64_READ_PKCS7:decode er-
ror:pk7_mime.c:142:
10907:error:2107A08B:PKCS7 routines:SMIME_read_PKCS7:pkcs7 parse er-
ror:pk7_mime.c:299:
```

Lösung:

Das Kunden Service Center (e-dec.helpdesk@ezv.admin.ch) kann in dem Fall kontaktiert werden, welche Ihnen eine Script oder eine Javaapplikation zur Problembehebung zur Verfügung stellt.

# 2 Referenzen

П

| Certificate Management with OpenSSL | http://gagravarr.org/writing/openssl-certs/general.shtml |
|-------------------------------------|----------------------------------------------------------|
| OpenSSL Online Dokumentation        | http://openssl.org/docs/                                 |
| OpenSSL SMIME                       | http://openssl.org/docs/apps/smime.html                  |
| OpenSSL for Windows                 | http://www.slproweb.com/products/Win32OpenSSL.html       |